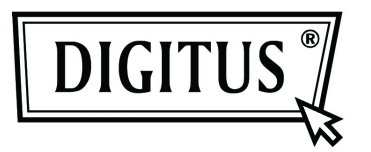

# 2- / 4-PORT USB DVI KVM MIT USB-HUB UND AUDIOFUNKTION

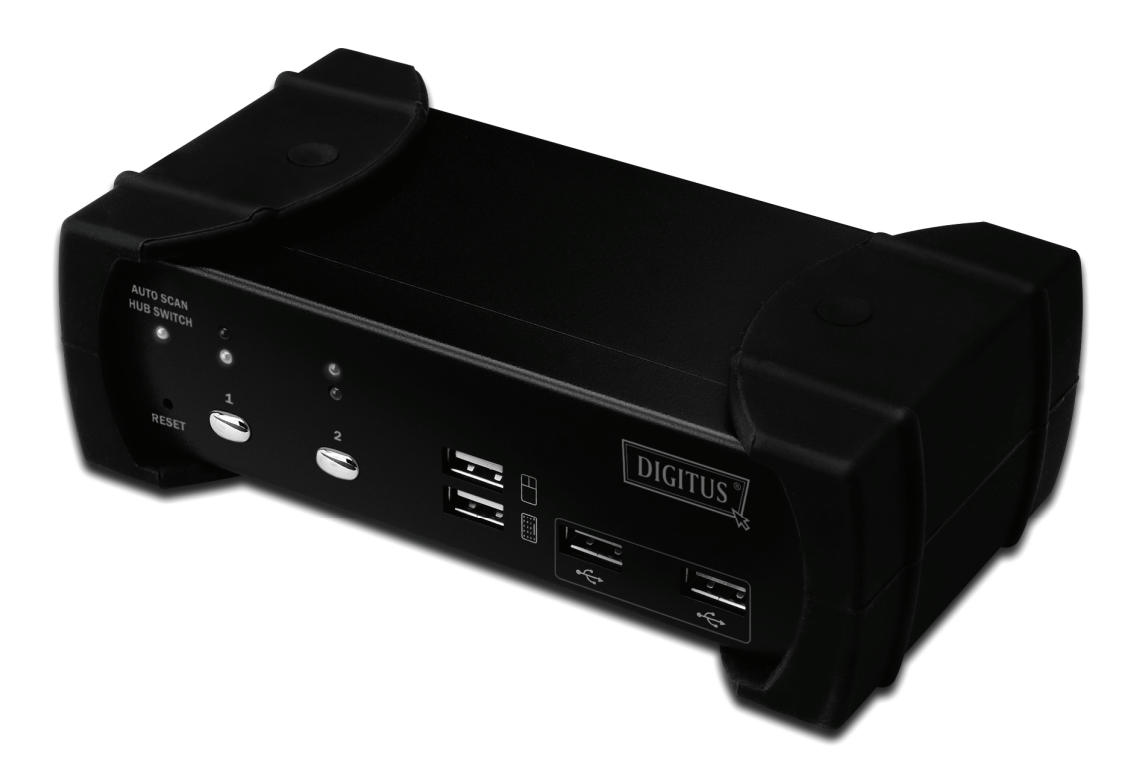

Anleitung zur Schnellinstallation DS-12820 / DS-12840

### Lieferumfang

Folgende Ausstattung ist Bestandteil des Lieferumfangs:

- 1 2-Port oder 4-Port USB DVI KVM mit USB-2.0-Hub und Audio
- 2 DVI-Kabel x 2
- 3 USB+3,5-mm-Audiokabel x 2
- 4 Externes Netzteil DC 5 V
- 5 Benutzerhandbuch
- 6 Anleitung zur Schnellinstallation

#### Installation

#### Systemanforderungen

- 1 **Computer:** PC mit freiem USB-Port und 1 DVI-Port (beim Einsatz von Lautsprechern und Mikrofon müssen die entsprechenden Anschlüsse am PC verfügbar sein.)
- 2 **Betriebssystem:** Windows 98/98SE/2000/ME/XP/Vista/7/2003, Mac OS9/OSX, Linux Kernel 2.3 oder höher, Solaris 8 oder höher, Sun Microsystems OS.
- 3 VGA-Kabel (an Computer): 1 DVI-Kabel (mit Stecker und Buchse)
- 4 USB-Kabel: 1 USB-Kabel (Typ-A, Typ-B)
- 5 **Audiokabel**: 3,5-mm-Audio- / Mikrofonkabel
- 6 Monitor mit DVI-Anschluss und DVI-Anschlussmöglichkeit am Rechner
- 7 USB-Keyboard / -Maus
- 8 Lautsprecher und Mikrofon (wenn verwendet)
- 9 Zusätzliche USB-Anschlussgeräte

#### Hardware-Installation

- 1 USB-Keyboard/-Maus an die Anschlussbuchsen an der Front des KVM-Switch anschließen.
- 2 Die Audiokabel an Computer, KVM, Lautsprecher und Mikrofon anschließen.
- 3 USB-Zusatzgeräte anschließen.
- 4 Monitor per DVI-Kabel mit dem KVM-Switch verbinden.
- 5 5-V-Netzteil anschließen.
- 6 DVI-Ausgang des Computers mit dem DVI-Eingang am KVM-Switch anschließen.
- 7 Überprüfen Sie den USB-Port am Computer auf korrekte Funktion. Schließen Sie den Typ-A-Stecker des USB-Kabels am Computer und den Typ-B-Stecker am USB-Upstream-Port des KVM-Switch an.
- 8 Schalten Sie den Computer ein und stellen Sie sicher, dass die USB-Ports aktiviert und funktionstüchtig sind.

#### Treiberinstallation

Die folgenden Betriebssysteme erfordern keine Treiberinstallation:

- 1. Windows ME/2000/2003/XP/VISTA/7/2003
- 2. MAC OS9/OSX
- 3. Linux 2.3 oder höher
- 4. Sun Microsystems Solaris 8 oder höher

## Übersicht Hotkeys

| Schritt 1     |        | Schritt 2 | Funktion                                                                                |
|---------------|--------|-----------|-----------------------------------------------------------------------------------------|
| Scroll        | Scroll | F         | Ein- / Ausschalten des USB HUB Auto-Switch                                              |
| Scroll        | Scroll | 1         | Wechsel zu Host 1                                                                       |
| Scroll        | Scroll | 2         | Wechsel zu Host 2                                                                       |
| Scroll        | Scroll | *         | Wechsel zu Host 3                                                                       |
| Scroll        | Scroll | \$        | Wechsel zu Host 4                                                                       |
| Scroll        | Scroll | Ţ         | Wechsel zum nächsten Host                                                               |
| Scroll        | Scroll | <b>←</b>  | Wechsel zum vorigen Host                                                                |
| Scroll        | Scroll | ÷         | Wechsel zum nächsten Host                                                               |
| Scroll        | Scroll | A         | Ein- / Ausschalten des Audio Auto-Switch                                                |
| Scroll        | Scroll | Z         | Wechsel zu Audio 1<br>(nur bei deaktiviertem Audio Auto-Switch)                         |
| Scroll        | Scroll | ×         | Wechsel zu Audio 2<br>(nur bei deaktiviertem Audio Auto-Switch)                         |
| Scroll        | Scroll | U         | Wechsel zu Audio 3<br>(nur bei deaktiviertem Audio Auto-Switch)                         |
| Scroll        | Scroll |           | Wechsel zu Audio 4<br>(nur bei deaktiviertem Audio Auto-Switch)                         |
| Scroll        | Scroll | q         | Wechsel zu HUB 1<br>(nur bei deaktiviertem USB Hub Auto-Switch)                         |
| Scroll        | Scroll | S         | Wechsel zu HUB 2<br>(nur bei deaktiviertem USB Hub Auto-Switch)                         |
| Scroll        | Scroll | ш         | Wechsel zu HUB 3<br>(nur bei deaktiviertem USB Hub Auto-Switch)                         |
| Scroll        | Scroll | R         | Wechsel zu HUB 4<br>(nur bei deaktiviertem USB Hub Auto-Switch)                         |
| Scroll        | Scroll | s         | Auto-Scan starten                                                                       |
| Bei           |        | *         | 5-Sekunden-Intervall für den Auto-Scan<br>(nur bei eingeschalteter Auto-Scan-Funktion)  |
|               |        | *         | 10-Sekunden-Intervall für den Auto-Scan<br>(nur bei eingeschalteter Auto-Scan-Funktion) |
| [Scroll Lock] |        | *         | 15-Sekunden-Intervall für den Auto-Scan<br>(nur bei eingeschalteter Auto-Scan-Funktion) |
|               |        | * 4       | 20-Sekunden-Intervall für den Auto-Scan<br>(nur bei eingeschalteter Auto-Scan-Funktion) |

\* Hinweis: Zum Einstellen des Auto-Scan-Intervalls darf die [Scroll Lock]-Taste nicht aktiv sein. Die Einstellung erfolgt über die Zifferntasten.